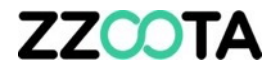

# **ADD NEW USER**

Log into the zzootaLink platform and navigate to the Main page.

#### STEP 2

Select "ADMIN"

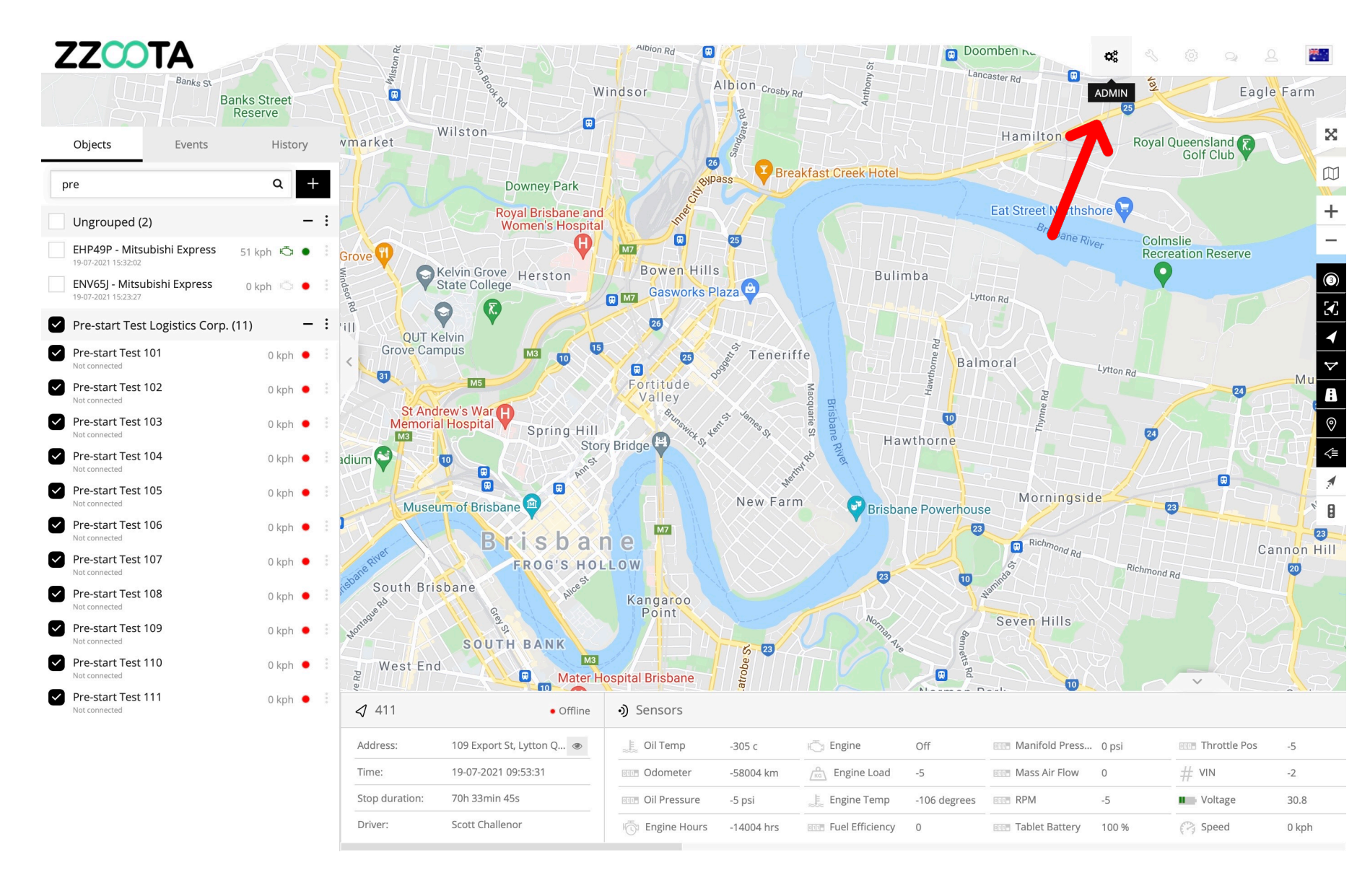

8+

Select the 'Add new user' icon.

ZZCOTA ADMIN Map 8 Users (312) Objects (154/1445) Events Content Setup : Logs peter@zzoota.com (Admin) ~ **Q** Search device imei zz Q 8+ 8 Users </+ ⊲← ⊳← 0← Add new user ^ Group 🕸 Active Email Manager Devices Sub. acc Devices limit Expiration date ogin Actions 19-07-2021 15:31:58  $\phi \sim$ aaron@zzoota.com Admin 1445 0 Unlimited Unlimited Active  $\phi \sim$ 0 100 29-06-2021 16:24:21 activefleet@zzoota.com Manager 0 Unlimited Active appletest@zzoota.com User 0 100 Unlimited 19-01-2021 12:54:19  $\phi \sim$ 1 Active Bachy-Soletanche-DEMO@zzoota.com 0 0 5 Unlimited 07-10-2020 12:28:41 Ö V Manager Active bob@zzoota.com 53 0 10000 Unlimited 21-02-2021 17:40:45 Ø V Manager Active  $\ddot{o} \vee$ Manager 0 10 CDM-DEMO@zzoota.com 0 Unlimited 12-08-2020 13:55:13 Active  $\phi \sim$ chill-DEMO@zzoota.com Manager 1 0 5 18-07-2020 01:30:46 07-07-2020 15:59:22 Active Manager 50  $\phi \sim$ cpjdtestprofile@zzoota.com 1 0 Unlimited 28-09-2020 15:48:02 Active Ø V daniel@zzoota.com Admin 1445 0 10000 Unlimited 19-07-2021 15:31:40

0

Manager

0

100

Unlimited

« 1 2 3 »

20-01-2021 08:22:09

0 V

2021 © IoT | GPS | Data | 139.99.208.82 | v3.6.7 | Last update: 28-06-2021 21:06:32

DEMO-fabfloors@zzoota.com

Active

### ZZOOTA

#### STEP 4

Enter the new users email.

FYI: All users on the platform are identified by an email. I the person is not an employee then a dummy email will need to be created.

The email format requires at least a @ and .com

| 8 Add new user X                                                                                                    |                                                                                                    |  |  |  |  |  |
|----------------------------------------------------------------------------------------------------|----------------------------------------------------------------------------------------------------|--|--|--|--|--|
| Main Permissions Objects                                                                                            |                                                                                                    |  |  |  |  |  |
| Active<br>Email:<br>test@zzoota.com                                                                                 |                                                                                                    |  |  |  |  |  |
| Phone number:                                                                                                    |                                                                                                    |  |  |  |  |  |
| Group*:<br>User ~                                                                                                   | Manager:<br>Select V                                                                                                    |  |  |  |  |  |
| Available maps:<br>Google Hybrid<br>Google Satellite<br>MapTiler Satellite<br>OpenStreetMap<br>Devices limit:<br>10 | <ul> <li>Google Normal</li> <li>Google Terrain</li> <li>MapTiler Streets</li> <li>Yandex</li> <li>Expiration date:</li> </ul> |  |  |  |  |  |
| Password change<br>Password:<br>Send "Account created" email                                                        | Password confirmation:                                                                                                    |  |  |  |  |  |
| Save Cancel                                                                                                    |                                                                                                    |  |  |  |  |  |

# ZZCOTA

#### STEP 5

From the drop-down menu chose the Group the new user belongs to.

In most instances it will be 'User'.

Choose the Manager from the drop-down menu. Most likely it will be yourself or your Manager.

Group\*:

User

Admin

User

Demo

Manager

V

|   | 8 Add new user  |                       |          |   |                        |   |  |
|---|-----------------|-----------------------|----------|---|------------------------|---|--|
|   | Main            | Permissions           | Objects  |   |                        |   |  |
|   | Activ           | ve                    |          |   |                        |   |  |
|   | test@zzoota.com |                       |          |   |                        |   |  |
|   | Phone number:   |                       |          |   |                        |   |  |
|   |                 |                       |          |   |                        |   |  |
|   | Group*:         | K                     |          |   | Manager:               |   |  |
|   | User            |                       |          | ~ | training@zzoota.com    | ~ |  |
|   | Availabl<br>Goo | e maps:<br>gle Hybrid |          |   | Google Normal          |   |  |
|   | 🗸 Goo           | gle Satellite         |          |   | ✓ Google Terrain       |   |  |
|   | 🗸 Map           | oTiler Satellite      |          |   | ✓ MapTiler Streets     |   |  |
|   | V Ope           | enStreetMap           |          |   | ✓ Yandex               |   |  |
|   | Devices         | limit:                |          |   | Expiration date:       |   |  |
|   | ✓ 10            | D                     |          |   |                        |   |  |
|   | Passw           | ord change            |          |   |                        |   |  |
|   | Passwor         | rd:                   |          |   | Password confirmation: |   |  |
| 1 |                 |                       |          |   |                        |   |  |
|   | ✓ Sen           | d "Account created    | d" email |   |                        |   |  |
|   | Save            | Cancel                |          |   |                        |   |  |
|   |                 |                       |          |   |                        |   |  |

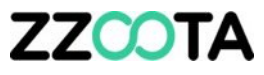

Leave all of the 'Available Maps' boxes checked.

#### **STEP 7**

Set the 'Devices limit' to reflect the number of vehicles you expect the driver to have access to.

If your depot has 8 trucks then a limit of 10 is a reasonable entry.

#### STEP 8

Create a password.

#### STEP 9

Leave the box checked to send an "Account created" email. An email will be sent advising an account has been created and how to log in.

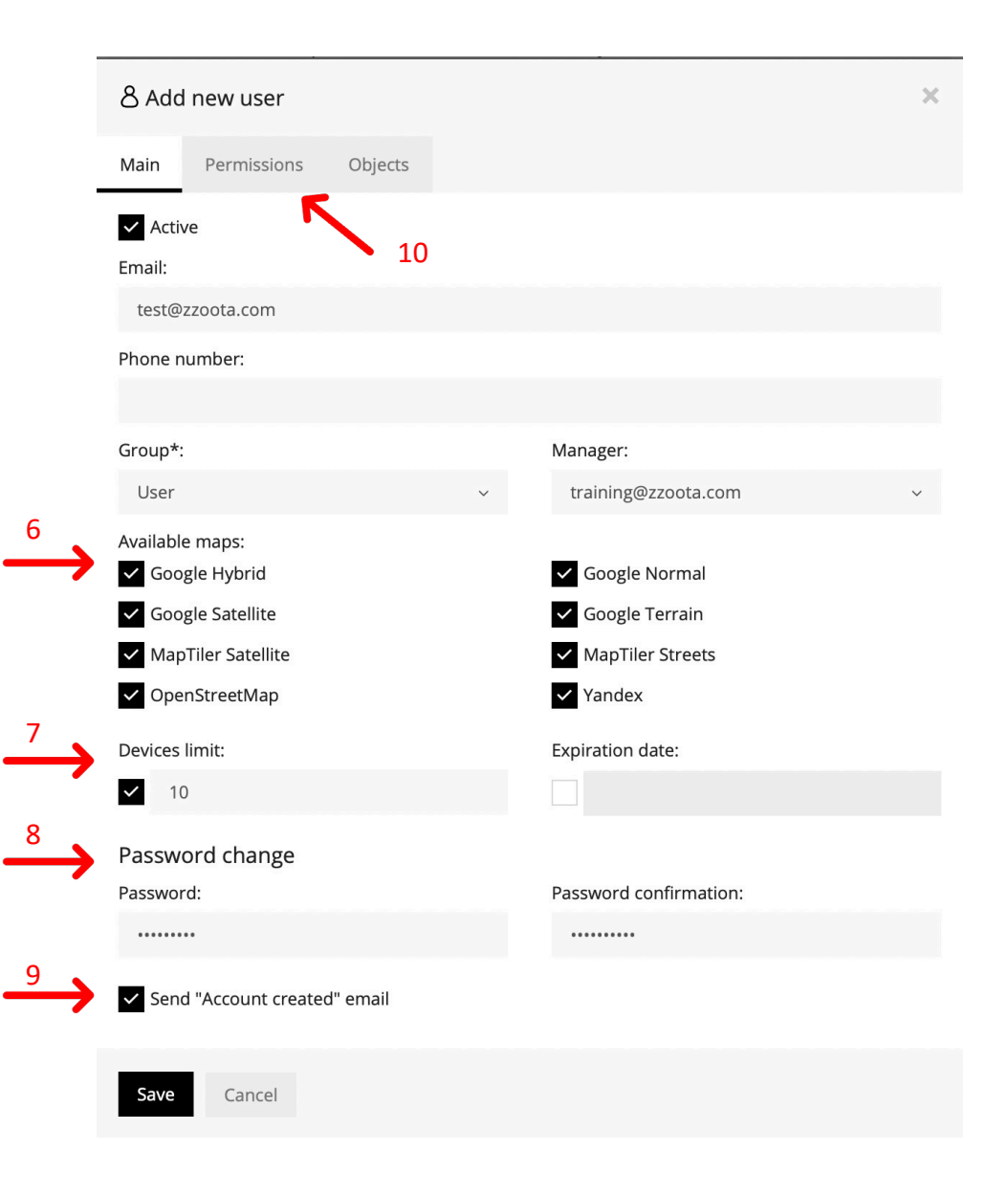

STEP 10

Select 'Permissions"

## ZZOOTA

#### STEP 11

Tick or untick the boxes as required to give the new user appropriate Permissions.

NOTE: The Permissions displayed here are recommended for driver and contractor access.

FYI: As an ADMIN/Manager you can only grant Permissions that you have.

**STEP 12** 

Select 'Objects'

| & Edit                             |              |              | × |  |  |  |
|------------------------------------|--------------|--------------|---|--|--|--|
| Main Permissions Objects           |              |              |   |  |  |  |
| Permission View Edit Delete        |              |              |   |  |  |  |
| Devices                            | ~            |              |   |  |  |  |
| Alerts                             | $\checkmark$ |              |   |  |  |  |
| Geofences                          | $\checkmark$ |              |   |  |  |  |
| Routes                             |              |              |   |  |  |  |
| POI                                |              |              |   |  |  |  |
| Reports                            |              |              |   |  |  |  |
| SMS gateway                        |              |              |   |  |  |  |
| Send command                       |              |              |   |  |  |  |
| History                            | $\checkmark$ |              |   |  |  |  |
| Maintenance                        | $\checkmark$ |              |   |  |  |  |
| Camera / Media                     |              |              |   |  |  |  |
| Device Camera                      |              |              |   |  |  |  |
| Tasks                              | $\checkmark$ |              |   |  |  |  |
| Chat                               | $\checkmark$ |              |   |  |  |  |
| Sharing                            |              |              |   |  |  |  |
| Checklist template                 |              |              |   |  |  |  |
| Checklist                          | $\checkmark$ | $\checkmark$ |   |  |  |  |
| Checklist activity                 | ~            | $\checkmark$ |   |  |  |  |
| Checklist QR Code                  | ~            |              |   |  |  |  |
| Checklist QR Code (Pre-start only) | ~            |              |   |  |  |  |
| Checklist optional image           | ~            |              |   |  |  |  |
| GPS device activation              |              |              |   |  |  |  |
| Device ~                           |              |              |   |  |  |  |

| Device ~        |  |  |
|-----------------|--|--|
| IMEI            |  |  |
| SIM number      |  |  |
| Forward         |  |  |
| Protocol        |  |  |
| Expiration date |  |  |
|                 |  |  |
| Save Cancel     |  |  |

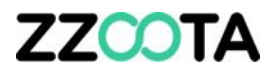

Select the vehicles the driver will have access to.

STEP 14

Save

| 8 A         | dd new user             |          |              |        |              |                    | × |
|-------------|-------------------------|----------|--------------|--------|--------------|--------------------|---|
| Main        | Permissions             | Objects  |              |        |              |                    |   |
| <b>∢</b> Ob | ojects*:                |          |              |        |              |                    |   |
|             | Select all              | Desele   | ct All       |        |              |                    | Q |
|             | Pre-start Test Logistic | cs Corp. |              |        |              |                    |   |
| <b>`</b>    | Pre-start Test 101      | ~        | Pre-start Te | st 102 | $\checkmark$ | Pre-start Test 103 |   |
| ~           | Pre-start Test 104      | ~        | Pre-start Te | st 105 | ~            | Pre-start Test 106 |   |
| <b>`</b>    | Pre-start Test 107      | ~        | Pre-start Te | st 108 |              | Pre-start Test 109 |   |
|             | Pre-start Test 110      |          | Pre-start Te | st 111 |              |                    |   |
|             |                         |          |              |        |              |                    |   |

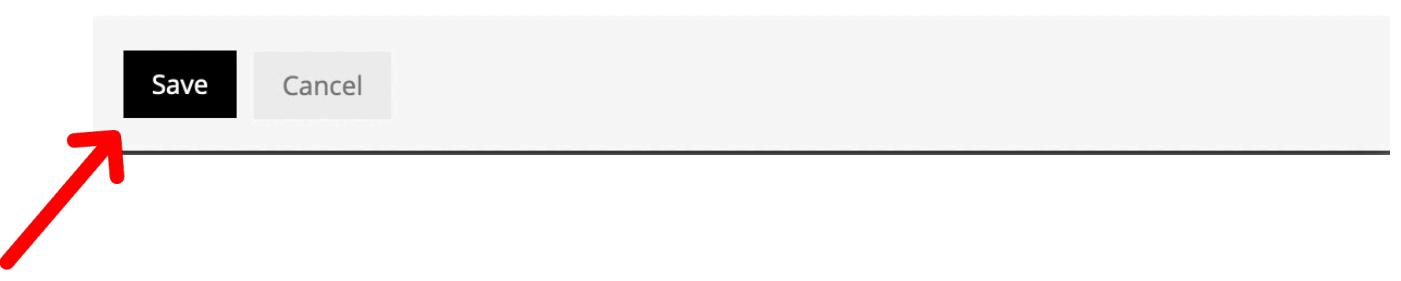

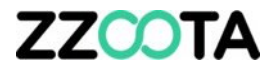

# END OF PRESENTATION